# 中油易连 PC 客户端快速安装手册

#### 一、客户端下载

访问官网 http://rflink.richfit.com/xiazaizhongxin.html 下载,网站上有客户端下载链接和详细操作手册。

#### 二、安装

客户端下载完成后, 解压缩, 进行常规安装。

| 日経语言          |                                                                                                    | ×     | 制用的复数数据<br>用于100周期表示的影响性?                                                                                                    | ଭ      |
|---------------|----------------------------------------------------------------------------------------------------|-------|----------------------------------------------------------------------------------------------------|--------|
| ۵             | 选择安装时使用语言:                                                                                                    |       |                                                                                                    | 208(g) |
|               | 中文(简体)                                                                                                    | ~     |                                                                                                    |        |
|               | 确定                                                                                                    | 取満    | 20世紀の第413年2年1(18)日本(18)日の日本(18)日本(18)日(18)100000000000000000000000000000000000 |        |
|               |                                                                                                    |       |                                                                                                    |        |
| a 2879-       | 中市市市                                                                                                    |       | <ul> <li>(1) 安然內容,010周期</li> <li>(2) 安然內容,010周期</li> <li>(2) 安然內容,010周期</li> <li>(2) 安然內容,010周期</li> </ul>                                                                                                    | ×      |
| a 2419-       | 中边用高<br>中雄易连安装完成<br>安徽内号召告时将属上告读中国用高。可<br>实行打印应过有限。                                                                              | - О т | ·····································                                                                                                    | â      |
| (a) £485-19 - | *2008年<br>中 <b>はありた交茶穴成</b><br>(1940年3月275年1月)、日本の中日の大学の人間、そうかの一日の日本。<br>(1955年3月)、日本の日本の一日の一日の一日の一日の一日の一日の一日の一日の一日の一日の一日の一日の一日の |       |                                                                                                    | æ      |

#### 注意事项:

1) 如果您使用 Windows 7 系统, 请先排查电脑系统补丁, 下载更新对应操作 系统的补丁:

http://www.catalog.update.microsoft.com/Search.aspx?q=KB4019990 备注:

✔ Windows 7 32 位系统,请 下载安装 Windows 7 更新程序 (KB4019990)。

✓ Windows 7 64 位系统,请下载安装用于基于 x64 的系统的 Windows 7 更新程序(KB4019990)。

2) 排查是否开启了.net framework 4.5 以上的系统运行组件。

如果没有安装,请通过此链接下载安装:

https://dotnet.microsoft.com/download/dotnet-framework/net472

#### 软件登陆

软件登录账号需要由中油易连后台统一注册。没有注册账号的可以通过发送邮件到 zyyl@cnpc.com.cn\_申请开通账号。

启动"中油易连"客户端,输入用户名和密码,点击登录。

|             | - ×     |
|-------------|---------|
| 账号密码登录      | 手机验证码登录 |
| 13832292319 | Ψ.      |
|             | 忘记了?    |
| ☑ 记住密码      | ✓ 自动登录  |
| 至           | 渎       |
|             |         |
| עת          | 入会议     |

### 三、加入会议

输入要加入的会议号码,点击"加入会议"。

(如果呼叫宝利通等其他 H.323 设备,呼叫规则为:"H.323 设备 IP 地址##中油易连号码",例如宝利通终端 IP 为 10.1.1.1,则需要拨打:10.1.1.1##611880。具体需要测试可拨打 010-81207212 咨询)

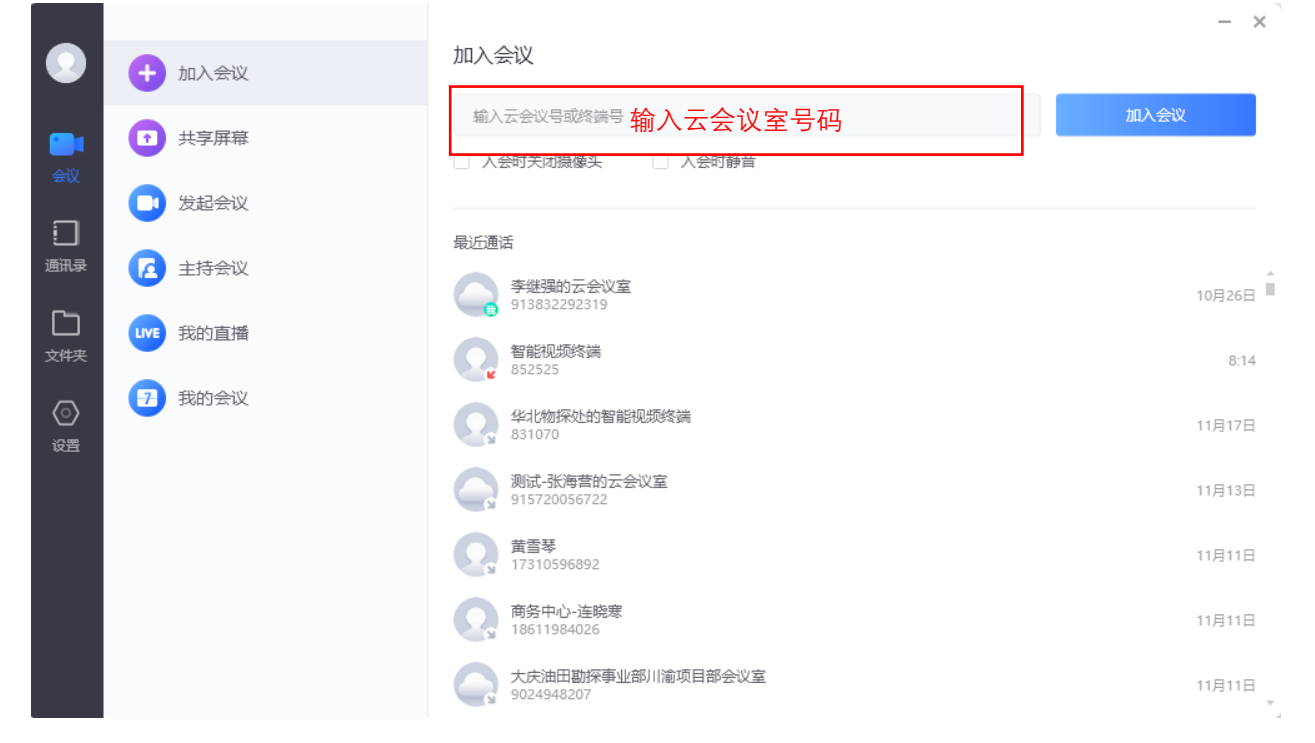

#### 多人会议

召开多人会议, 点击"发起会议"查看"我的云会议室"号码, 通知所有人呼叫该云会议室号码, 即可多方入会。云会议室在云端永久存在, 可以随时呼入。

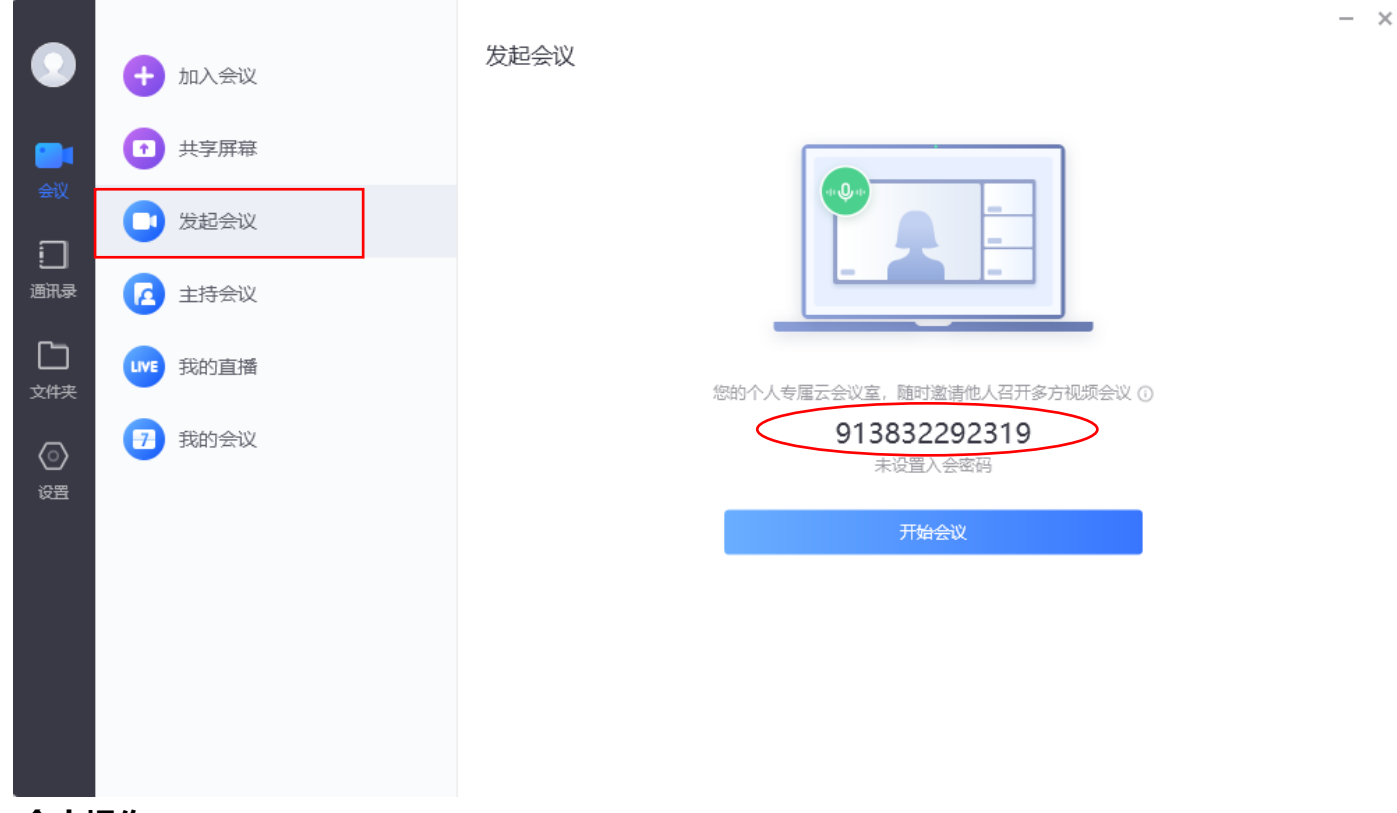

## 会中操作

会中可以通过"静音"按钮关闭自己的声音,通过"挂断"退出会议,通过"打开/关闭摄像头" 控制是否显示自己的摄像头画面,通过"共享",共享计算机桌面,实现 PPT 等资料的演示。

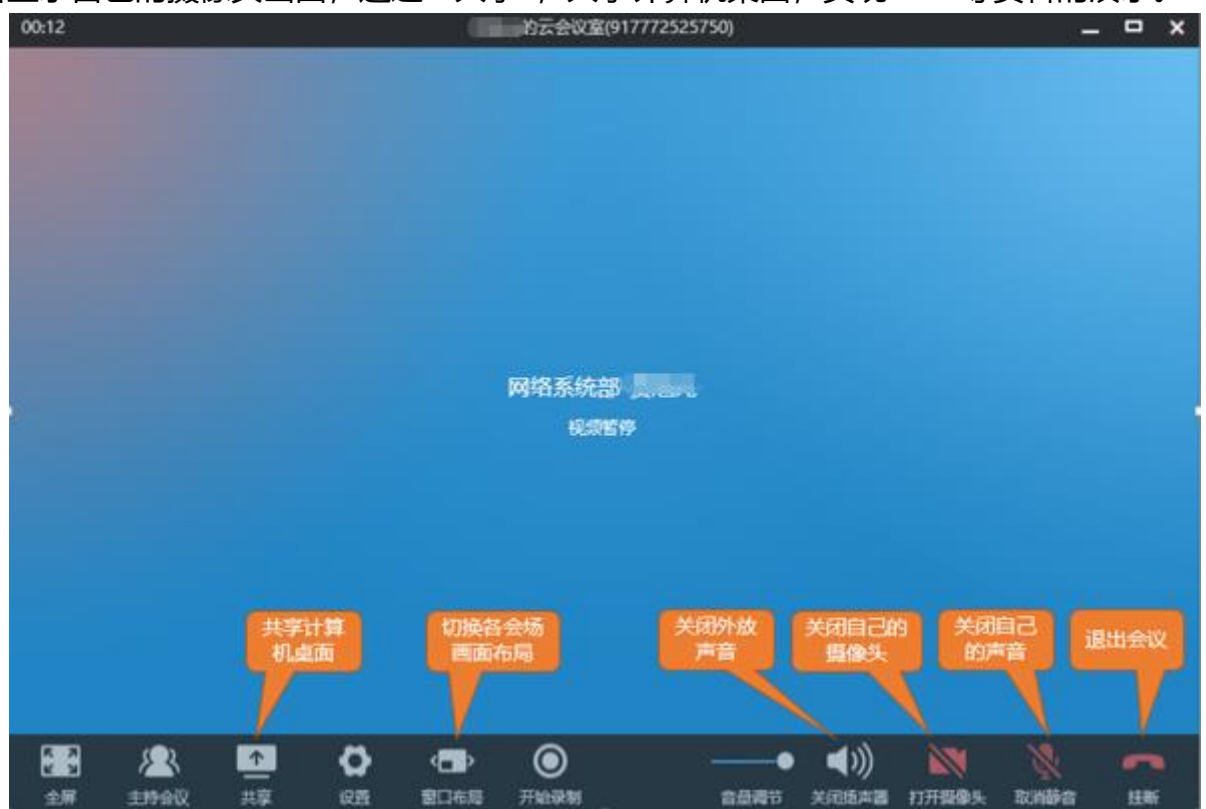

更加详细的操作介绍,请参考官方网站的操作手册 (https://rflink.richfit.com/)。

技术支持:

视频客服——400100

电话客服——010-81207212 (节假日期间可拨打 13785222628)

Email——zyyl@cnpc.com.cn